# Einstellanleitung zur Nutzung von SmartNet Germany über NTRIP mit Leica Captivate

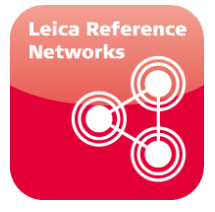

# Inhalt:

Sehr geehrte Leserinnen und Leser, im Folgenden finden Sie die Einstellungen, die Sie vornehmen müssen um den Leica Geosystems Referenzstationsdienst SmartNet Germany zu nutzen. Die Anleitung gliedert sich in folgende Teile:

- 1. Einstellungen SmartNet NTrip am Leica Captivate
- 2. Einstellungen SmartNet NTrip mit Trafo in Leica Captivate
- 3. Allgemeine Einstellungen

Seite 2 – 9 Seite 10 – 15 Seite 15

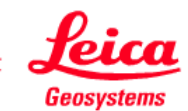

# 1. Einstellungen SmartNet NTrip in Leica Captivate

Die folgenden Schritte, beschreiben im Detail die erforderlichen Einstellungen am Instrument. Die Einstellungen treffen zu für Instrumente, die mit Leica Captivate bedient werden:

- Reine GNSS Rover vom Typ GS08plus, GS10, GS14 und GS15. Bedienung erfolgt hier über einen Feld-Controller CS20 oder CS35.
- Kombinierte GNSS-/Totalstations-Instrumente wie den SmartPole = kombinierter Antennen-/Prismenstab und die SmartStation = Totalstation mit integriertem GNSS Empfänger in der Stehachse.

#### Vorraussetzungen:

Bitte halten Sie folgende Informationen für die Konfiguration bereit:

- Ihren NTRIP Usernamen und Passwort (aus der SmartNet Lizenzpolice)
- Ihre Telefon SIM-Karte. Die PIN-Nummer der SIM-Karte Falls Sie eine SIM-Karte eines anderen Telefonanbieters als D2 Vodafone verwenden, auch die Zugangsdaten des Telefonanbieters zum mobilen Internet.

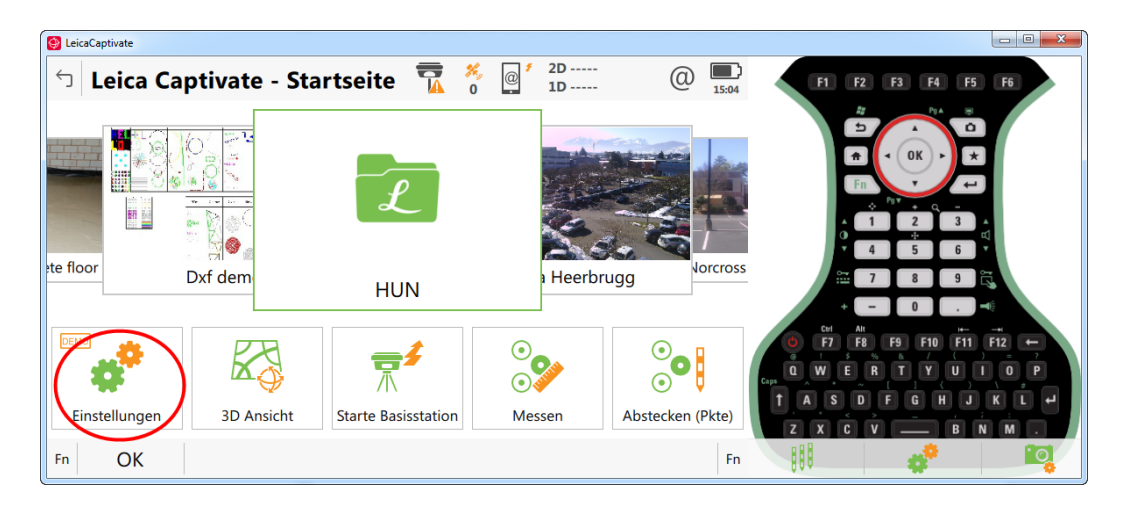

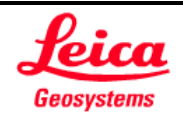

#### Einstellung des RTK Verbindungsassistenten für den SmartNet Germany Referenzdienst:

Im folgenden Abschnitt werden Schritt für Schritt die Einstellungen des RTK-Profils mit Hilfe des **RTK-Verbindungsassistenten** in Leica Captivate gezeigt.

- 1. Stecken Sie die Telefon SIM-Karte in Ihr Instrument ein.
- 2. Schalten Sie den GNSS Empfänger und den Feld-Controller ein.
- 3. Starten Sie die **Leica Captivate Software** und gehen Sie vom Hauptmenü über Einstellungen, Verbindungen, RTK in den RTK-Verbindungsassistenten.
- 4. Legen Sie ein **Neues RTK-Verbindungsprofil** an. Vergeben Sie einen Namen, zum Beispiel "SmartNet Germany".

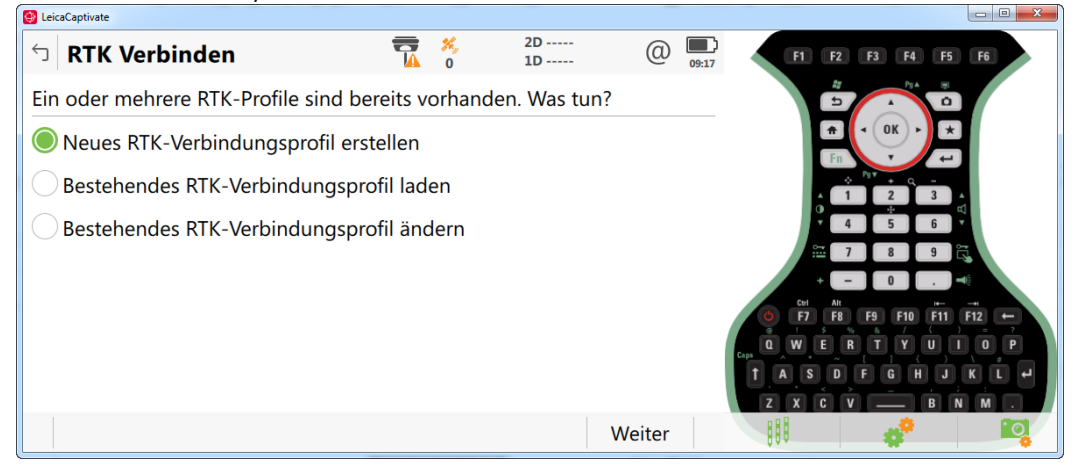

5. Wählen Sie die Verbindung zum Referenzdienst über das Internet aus.

| LeicaCaptivate               |            |          |           |                                                         |
|------------------------------|------------|----------|-----------|---------------------------------------------------------|
| S RTK Verbinden              | <b>T</b> % | 2D<br>1D | (1) 15:16 | F1 F2 F3 F4 F5 F6                                       |
| RTK-Verbindungsprofil wählen |            |          |           |                                                         |
| RTK-Verbindungsprofil        | SmartNet G | iermany  | $\sim$    |                                                         |
| Verbindungstyp               | Internet   |          |           |                                                         |
| Kopie erstellen              |            |          |           |                                                         |
|                              |            |          |           | °₩ 7 8 9 ₩                                              |
|                              |            |          |           | ← − U . ← ←<br>Cml All M ← −+<br>F7 F8 F9 F10 F11 F12 ← |
|                              |            |          |           |                                                         |
|                              |            |          |           |                                                         |
| Zurück                       | Löschen    |          | Weiter    |                                                         |

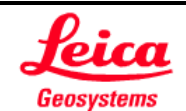

6. Wählen Sie den **Port** aus, an dem das Telefonmodul angeschlossen ist. Für das im Feld-Controller eingebaute Telefonmodul **deaktivieren** Sie bitte die Verwendung von **UMTS**.

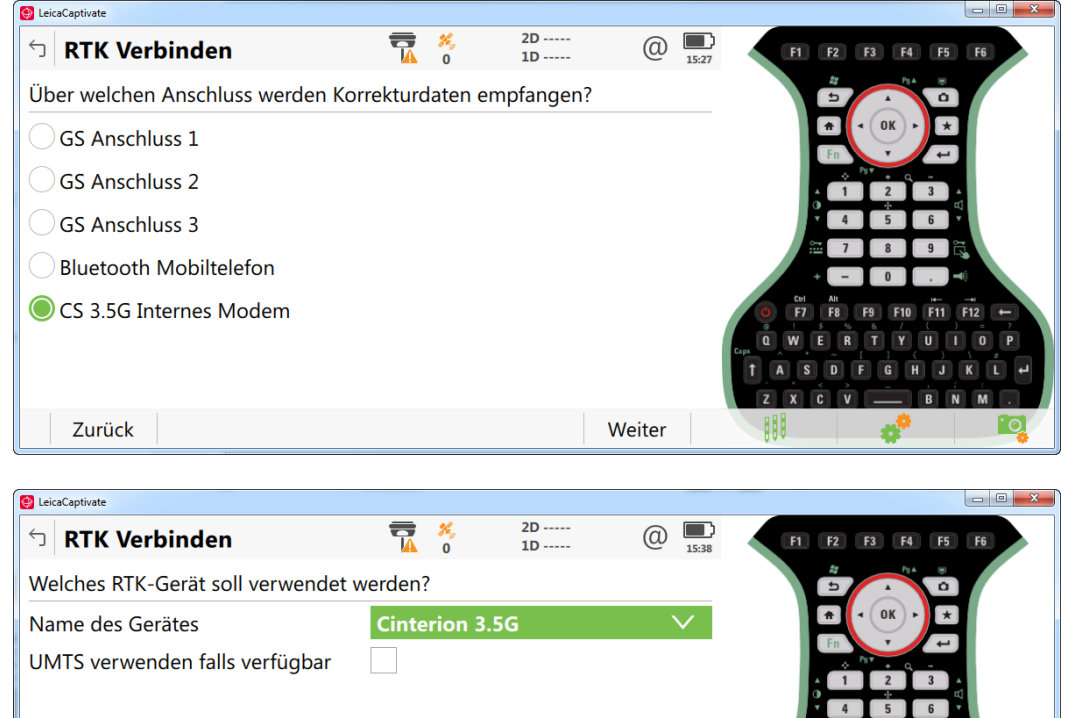

7. Geben Sie die **PIN-Nummer** Ihrer Telefon SIM-Karte ein (aus den Unterlagen des Telefonanbieters).

Weiter

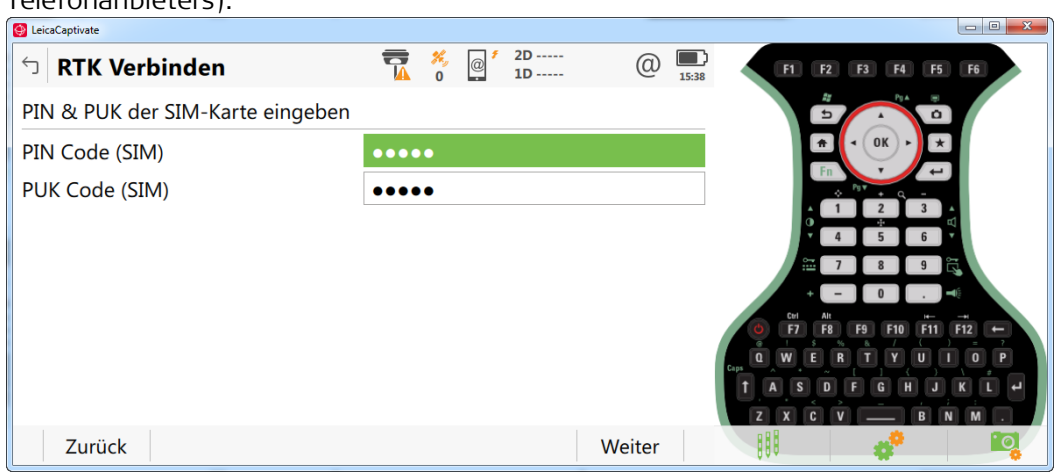

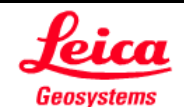

Zurück

8. Wählen Sie die Art "GPRS/CDMA Internetverbindung" aus.

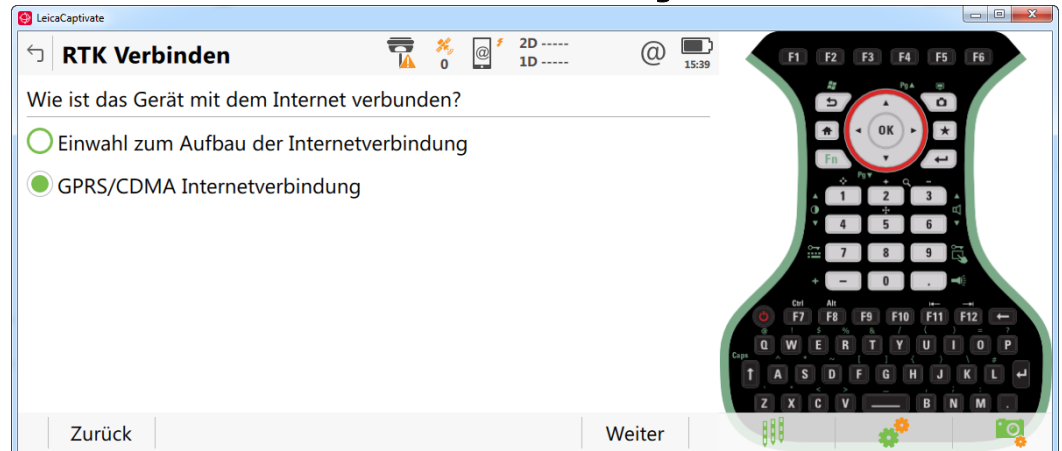

9. Geben Sie den **APN** (Access Point Number / Zugangsadresse für mobiles Internet) ein. Für D2 Vodafone: web.vodafone.de

Für D1 T-Mobile: internet.t-d1.de

Für andere Mobilfunkanbieter, wenden Sie sich bitte an den dortigen Ansprechpartner.

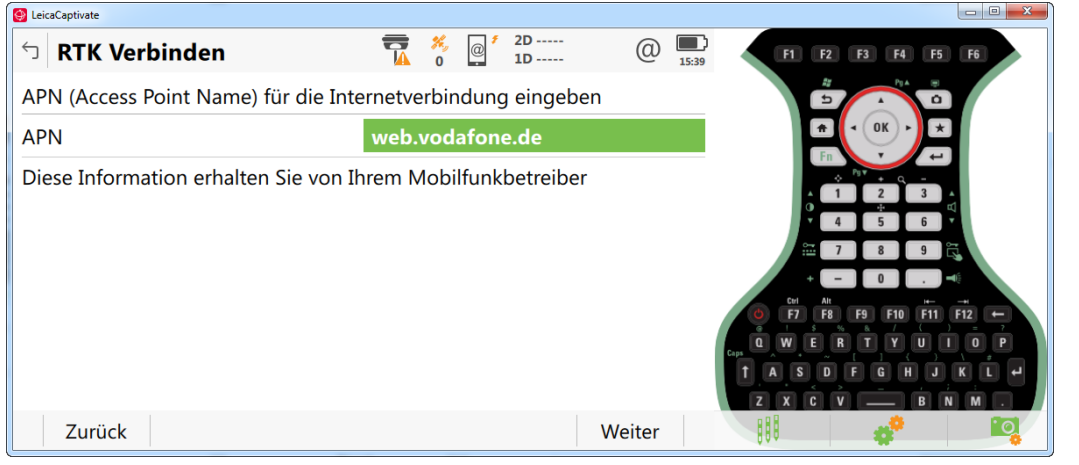

10. Für D2 Mobilfunkverträge bleibt die folgende Seite leer. Falls Ihr Mobilfunkanbieter eine statische IP-Adresse bzw. eine User ID und ein Passwort für den Internetzugang erfordert, geben Sie diese hier ein.

| SeicaCaptivate                                                            |           |              |          |        |                                                                                                    |   |
|---------------------------------------------------------------------------|-----------|--------------|----------|--------|----------------------------------------------------------------------------------------------------|---|
| っ RTK Verbinden                                                           |           | <b>6</b> (0) | 2D<br>1D | @      | 5:40 F1 F2 F3 F4 F5 F6                                                                                                    |   |
| Erweiterte Internetverbindungseins<br>(diese Einstellungen sind optional) | tellungen |              |          |        |                                                                                                    |   |
| Statische IP-Adresse                                                      |           |              |          |        |                                                                                                    |   |
| Benutzername und Passwort                                                 |           |              |          |        | 1 2 3 4<br>4 5 6 7<br>₩ 7 8 5 %<br>+ - 0 1<br>0 F7 F8 F9 F0 F1 F12 -<br>0 W F R T Y U 1 0<br>1 A S 0 F C H J K L<br>Z X C V B N M |   |
| Zurück                                                                    |           |              |          | Weiter |                                                                                                    | 0 |

Hinweis: User ID und Passwort in dieser Anzeige sing NICHT Ihre SmartNet Zugangsdaten. Hierbei handelt es sich um eine optionale Interneteinstellung Ihres Mobilfunkbetreibers.

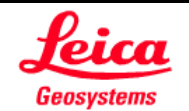

11. Wählen Sie im nächsten Schritt die Erstellung eines **RTK-Dienstes "SmartNet NTRIP"** und geben Sie die **Verbindungsparameter** und Ihren **NTRIP Usernamen und Passwort** ein.

| 😌 LeicaCaptivate                     |                |           |                                 |
|--------------------------------------|----------------|-----------|---------------------------------|
| S RTK Verbinden                      |                | (1) 15:40 | F1 F2 F3 F4 F5 F6               |
| RTK Dienst Einstellungen             |                |           |                                 |
| Name                                 | SmartNet NTRIP |           |                                 |
| Adresse                              | de.nrtk.eu     |           |                                 |
| Anschluss                            | 7801           |           |                                 |
| NTRIP mit diesem Dienst<br>verwenden | ✓              |           | ₩ 7 8 9 Ŭ<br>+ - 0              |
| NTRIP Benutzername                   | User           |           | <b>○ F7 F8 F9 F10 F11 F12 ←</b> |
| NTRIP Passwort                       | ••••           |           |                                 |
|                                      |                |           | ZXĊV BŇM.                       |
| Zurück                               |                | Weiter    |                                 |

12. Wählen Sie den Mountpoint "01-cm-Dienst MAX-RTCM3.0" aus der Mountpointliste aus.

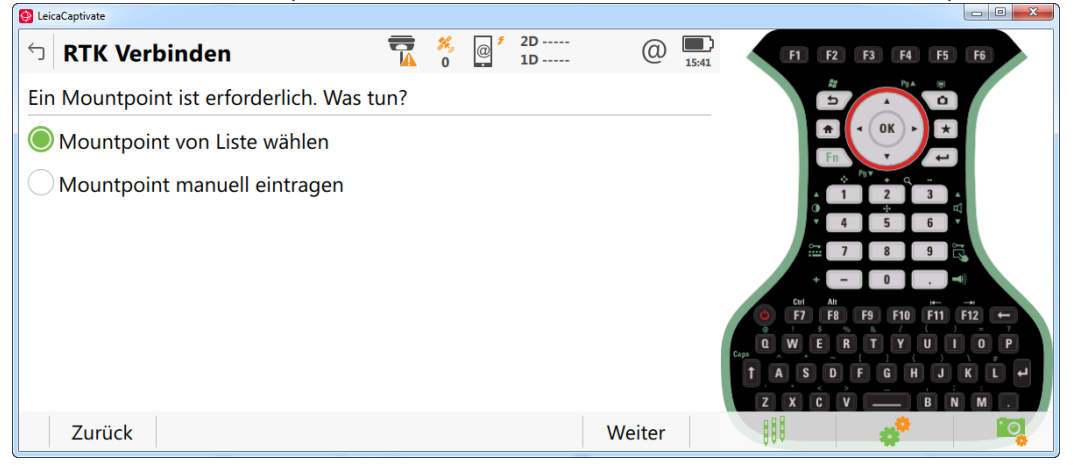

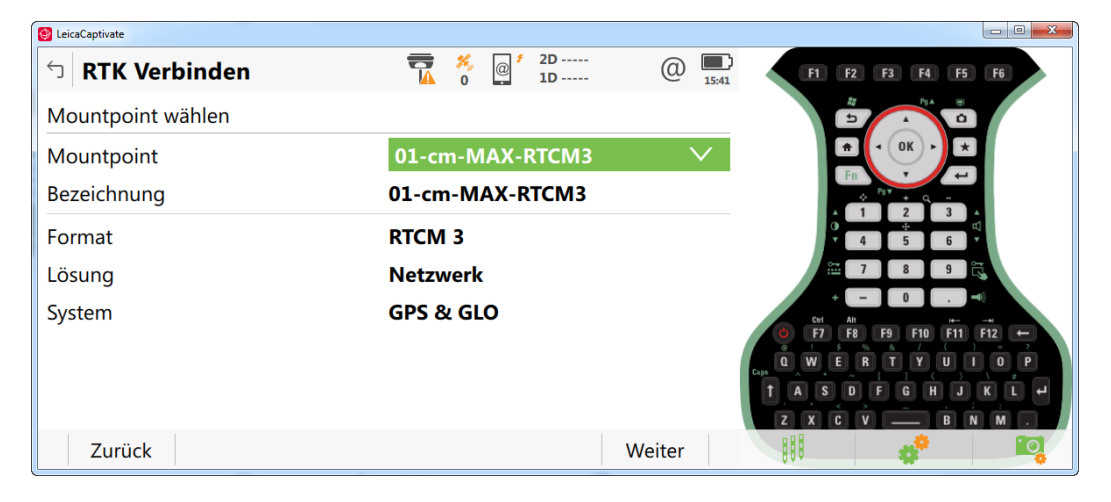

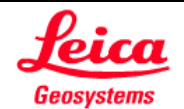

13. Aktivieren Sie, den Vernetzungstyp MAX (MAX = Master AuXiliary Konzept) und Position zum Dienst senden (GGA).

| 🚱 LeicaCaptivate                             |     |                 |                 |          |        |        |                                                                                                    |
|----------------------------------------------|-----|-----------------|-----------------|----------|--------|--------|----------------------------------------------------------------------------------------------------|
| └ RTK Verbinden                              | 7   | <b>%</b> ,<br>0 | @ <sup>\$</sup> | 2D<br>1D | 0      | 15:42  | F1 F2 F3 F4 F5 F6                                                                                    |
| RTK Dienst Angaben eingeben                  |     |                 |                 |          |        |        |                                                                                                    |
| RTK Dienst mit Vernetzung<br>(MAX, FKP, VRS) |     |                 |                 |          |        |        |                                                                                                    |
| Тур                                          | MAX |                 |                 |          |        | $\sim$ |                                                                                                    |
| Position zum Dienst senden (GGA)             | ✓   |                 |                 |          |        |        |                                                                                                    |
| Benutzername senden                          |     |                 |                 |          |        |        | + - 0<br>O F7 F8 F9 F10 F11 F12 -<br>O W E R T Y U T O P<br>T A S D F G H J K L J<br>Z X C V B N M . |
| Zurück                                       |     |                 |                 |          | Weiter |        |                                                                                                    |

14. Wählen Sie das Korrekturdatenformat RTCM v3 aus und aktivieren Sie, dass Sie Nachrichten des Dienstes angezeigt bekommen.

| 🚱 LeicaCaptivate                                 |                     |           |                          |
|--------------------------------------------------|---------------------|-----------|--------------------------|
| 🕤 RTK Verbinden                                  | 7 2D<br>0 1D        | (1) 15:42 | F1 F2 F3 F4 F5 F6        |
| RTK Verbindungsdaten eingeben                    |                     |           |                          |
| Empfänger der Basisstation                       | Automatisch erkenne | n V       |                          |
| Antenne der Basisstation                         | Automatisch erkenne | n V       |                          |
| RTK Basisstation hat eine<br>einzigartige Nummer |                     |           | 4 5 6 ¥<br>∰ 7 8 9 °C    |
| Transformationsparameter vom RTK<br>Dienst       |                     |           | + - 0                    |
| Nachricht des Dienstes nutzen                    | ✓                   |           | CWERTYUIOP<br>A SDFGHJKL |
| Verhalten                                        | Nur Anzeigen        | $\vee$    | ZXCV BNM.                |
| Zurück                                           |                     | Weiter    |                          |

15. Danach können Sie einen **Test Ihrer RTK-Verbindung** durchführen. Hier müssen alle Voraussetzungen zum Empfang von Korrekturdaten erfüllt sein.

| 🚱 LeicaCaptivate                                                                                          |       |         |                 |          |        |       |                                                                                                   |
|----------------------------------------------------------------------------------------------------|-------|---------|-----------------|----------|--------|-------|---------------------------------------------------------------------------------------------------|
| ← RTK Verbinden                                                                                           | 7     | ×,<br>0 | @ <sup>\$</sup> | 2D<br>1D | @      | 15:43 | F1 F2 F3 F4 F5 F6                                                                                 |
| RTK-Verbindungsprofil fertiggestellt                                                                      |       |         |                 |          |        |       |                                                                                                   |
| RTK Korrekturdaten werden nicht em                                                                        | pfang | en.     |                 |          |        |       |                                                                                                   |
| RTK Korrekturdaten werden nicht empfangen.<br>"Fertig" drücken, um das RTK-Verbindungsprofil zu speichern |       |         |                 |          |        |       | 0 FF FB FB FD F11 F12 F<br>Com<br>C M E R T Y U I 0 P<br>C A S D F G H J K L ↓<br>Z X C V B N M . |
| Zurück                                                                                                    |       |         |                 |          | Fertig |       |                                                                                                   |

**Hinweis**: Dieses Menü lässt sich auch während des Arbeitsablaufs aufrufen, in dem man auf das Telefonsymbol in der Statuszeile klickt und in das Fenster "Verbindungen" geht.

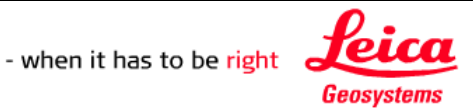

<u>Hinweis:</u> Nach Abschluss der Arbeiten trennen Sie bitte die Datenverbindung zum Positionierungsdienst aktiv durch drücken der Taste\* und "RTK Korrektur-Stop" oder durch Ausschalten Ihrer Messausrüstung.

#### 2. Einstellungen SmartNet NTrip MIT TRAFO

#### Inhalt:

Durch die Übermittlung, den Erhalt und die sofortige Nutzung der in den RTCM Korrekturdaten enthaltenen Transformationsparameter profitieren SmartNet Lizenznehmer schnell, kostengünstig und einfach von der Online Transformation TRAFO. Dieses Dokument enthält alle Details zur Einstellung eines RTK Profils, um die Option Echtzeit Transformation unter Leica Captivate zu nutzen.

#### Voraussetzungen:

Bitte halten Sie folgende Informationen für die Konfiguration bereit:

- Ihren SmartNet Lizenzschlüssel (=Username + Passwort, s. Lizenzpolice)
- Ihre Telefon SIM-Karte. Die PIN-Nummer der SIM-Karte Falls Sie eine SIM-Karte eines anderen Mobilfunkanbieter als D2 Vodafone verwenden, auch die Zugangsdaten des Telefonanbieters zum mobilen Internet.

## Um Trafo zu nutzen gehen Sie wie folgt vor:

- 1. Stecken Sie die Telefon SIM-Karte in Ihr Instrument ein.
- 2. Schalten Sie den GNSS Empfänger und den Feld-Controller ein.
- Starten Sie Leica Captivate und gehen Sie vom Hauptmenü über Einstellungen, Verbindungen, RTK in den RTK-Verbindungsassistenten und wählen: "Neues RTK-Verbindungsprofil erstellen"

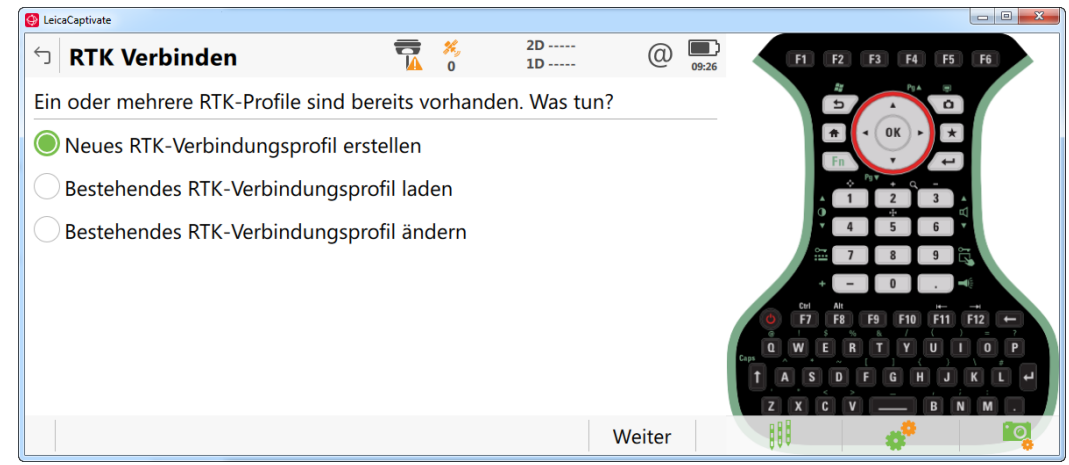

Mit Weiter bestätigen.

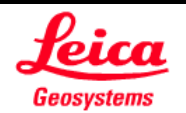

Wählen Sie die Verbindung zum Referenzdienst über das Internet aus.

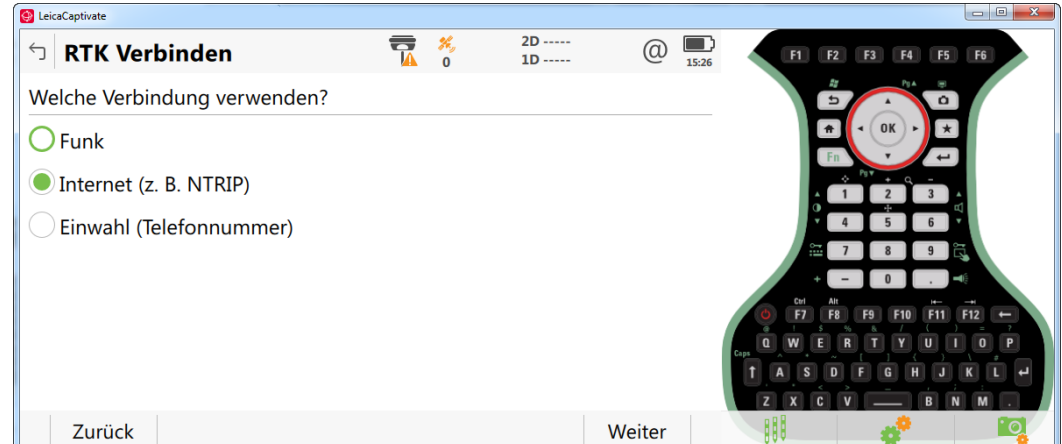

Mit Weiter bestätigen.

Wählen Sie den Port, an dem das Telefonmodul angeschlossen ist. Darstellung hier gibt CS20 3.5 G Controller wieder. Bei "… UMTS-Netzwerk verwenden" **kein** Häkchen setzen.

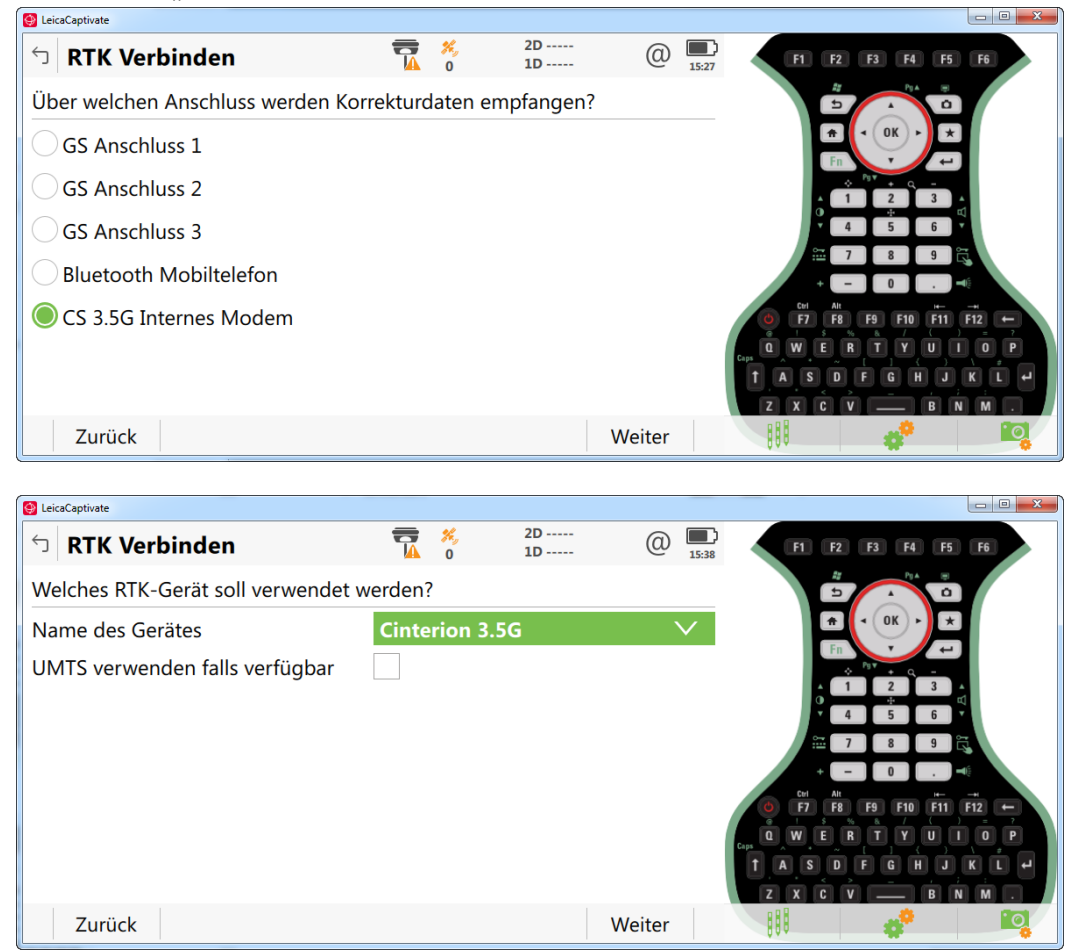

Mit Weiter bestätigen.

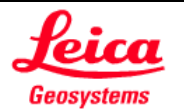

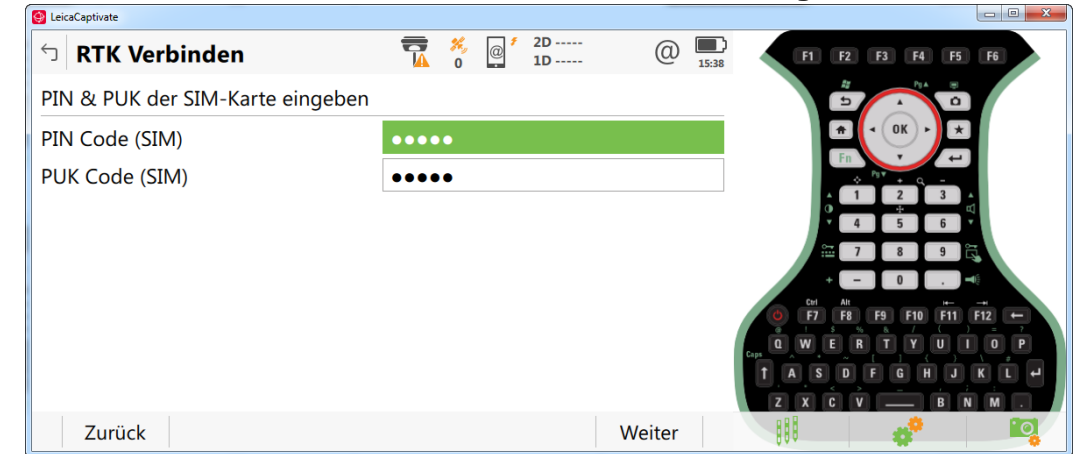

Geben Sie die PIN-Nummer Ihrer Telefon SIM-Karte ein (aus den Unterlagen des Telefonanbieters).

Mit Weiter bestätigen.

Wählen Sie die Art "GPRS/CDMA" der Internetverbindung aus.

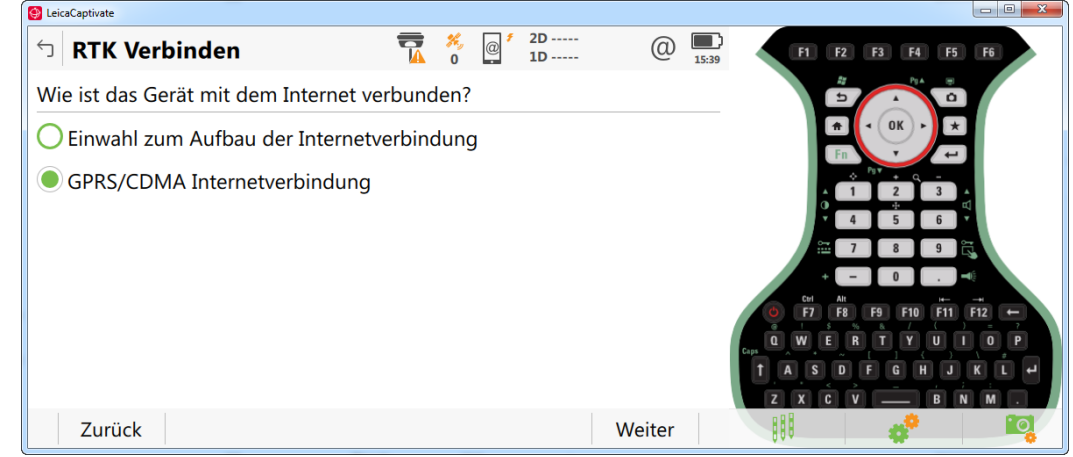

Mit Weiter bestätigen.

Geben Sie die APN (Access Point Number / Zugangsadresse für mobiles Internet) ein.

Für D2 Vodafone, idR.: web.vodafone.de

Für D1 t-mobile, idR.: internet.t-d1.de

Die genauen Adressen zu Ihrem Vertrag erfragen Sie bitte bei Ihrem Mobilfunkanbieter.

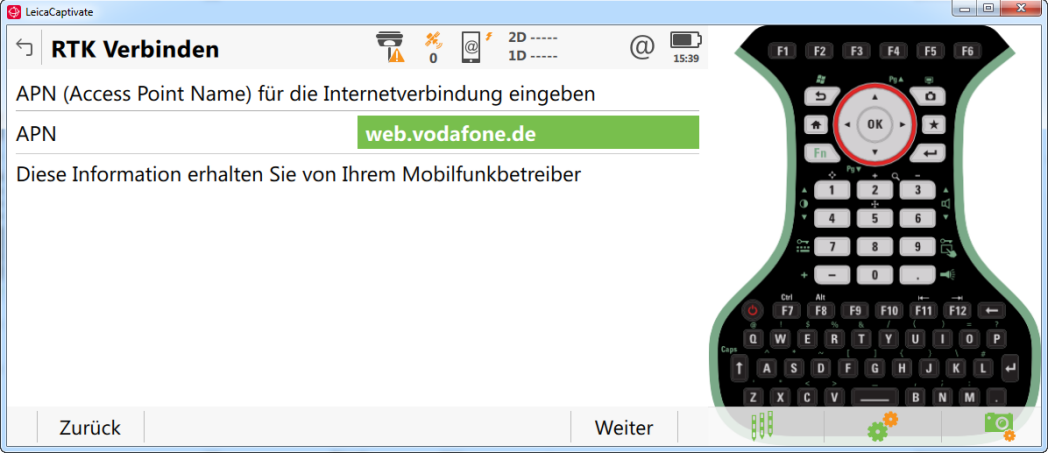

Mit F1-Weiter bestätigen.

Für D2 Mobilfunkverträge bleibt die nächste Seite: **"Erweiterte Internetverbindungseinstellungen…"** leer. Falls Ihr Mobilfunkanbieter eine statische IP-Adresse bzw. eine User ID und Passwort für die Internetnutzung vorgibt, geben Sie diese hier ein.

Hinweis: User ID und Passwort in dieser Anzeige sing NICHT Ihre SmartNet Zugangsdaten. Hierbei handelt es sich um eine optionale Interneteinstellung Ihres Mobilfunkbetreibers.

| 😝 LeicaCaptivate                                                           |          |         |   |          |        |       |                                                                                                    |
|----------------------------------------------------------------------------|----------|---------|---|----------|--------|-------|----------------------------------------------------------------------------------------------------|
| 🕤 RTK Verbinden                                                            | 7        | %,<br>0 | @ | 2D<br>1D | @      | 15:40 | F1 F2 F3 F4 F5 F6                                                                                                    |
| Erweiterte Internetverbindungseinst<br>(diese Einstellungen sind optional) | ellunger | ו       |   |          |        |       |                                                                                                    |
| Statische IP-Adresse                                                       |          |         |   |          |        |       |                                                                                                    |
| Benutzername und Passwort                                                  |          |         |   |          |        |       | A 1 2 3 4<br>4 5 6 4<br>3 7 8 9 3<br>+ - 0 4<br>0 FF F8 F9 F10 F11 F12 ←<br>0 W E R T Y U I 0 P<br>1 A S D F G H J K L 4<br>Z X C V B N M . |
| Zurück                                                                     |          |         |   |          | Weiter |       |                                                                                                    |

Wählen Sie im nächsten Schritt die Erstellung eines RTK-Dienstes und geben die Verbindungsparameter sowie NTRIP Usernamen und Passwort ein und bestätigen mit F1 Weiter.

| 🚱 LeicaCaptivate                     |                 |           |                          |
|--------------------------------------|-----------------|-----------|--------------------------|
| つ RTK Verbinden                      | 7 2D<br>0 1D    | (1) 10:27 | F1 F2 F3 F4 F5 F6        |
| RTK Dienst Einstellungen             |                 |           |                          |
| Name                                 | SNG             |           |                          |
| Adresse                              | de.nrtk.eu      |           |                          |
| Anschluss                            | 7802            |           |                          |
| NTRIP mit diesem Dienst<br>verwenden | $\checkmark$    |           |                          |
| NTRIP Benutzername                   | Benutzerkennung |           | 6 F7 F8 F9 F10 F11 F12 F |
| NTRIP Passwort                       | ••••            |           |                          |
|                                      |                 |           | ZXCVĖBŇM.                |
| Zurück                               | V               | /eiter    |                          |

Im Folgenden "Mountpoint aus einer Liste wählen"

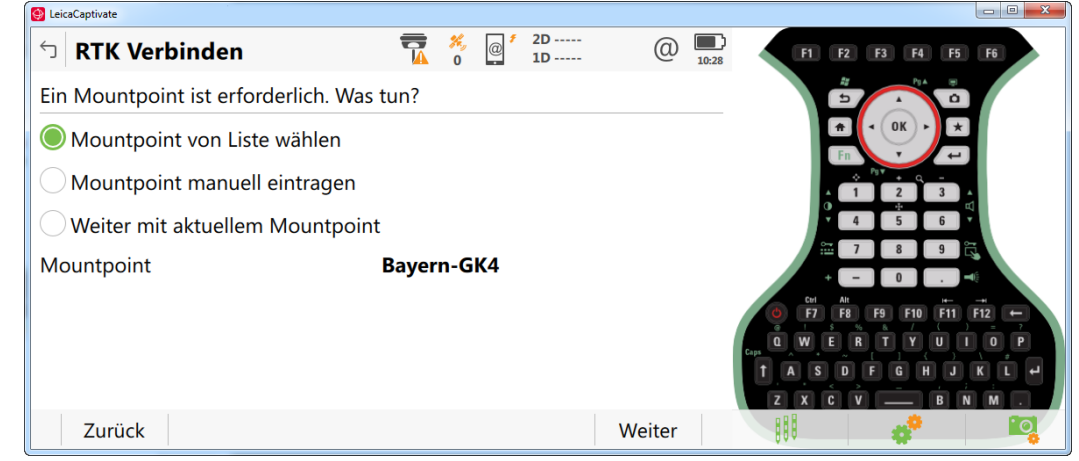

Mit F1-Weiter bestätigen.

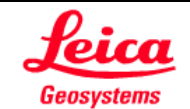

Wählen Sie aus der folgenden Liste den passenden Mountpoint aus und bestätigen Sie mit F1-Weiter.

| 🚱 LeicaCaptivate  |               |           |                            |
|-------------------|---------------|-----------|----------------------------|
| S RTK Verbinden   |               | (1) 10:28 | F1 F2 F3 F4 F5 F6          |
| Mountpoint wählen |               |           |                            |
| Mountpoint        | Bayern-GK4    | $\wedge$  |                            |
| Bezeichnung       | Bayern-GK4    |           |                            |
| Format            | Baden-Wue-GK3 |           |                            |
| Lösung            | Baden-Wue-GK2 |           | 27 8 9 5                   |
| System            | Hessen-GK3    |           | + - 00                     |
| System            | Sachsen-GK4   |           | (a) F7 F8 F9 F10 F11 F12 F |
|                   | Bremen-GK3    |           |                            |
|                   | Hamburg-GK3   |           |                            |
|                   | NDM/ CV2      |           |                            |
|                   |               |           | 880 🚓 📩                    |

Nehmen Sie dann die Einstellungen wie unten abgebildet vor. Der Trafodienst für nur für den Vernetzungstyp MAX angeboten und funktioniert nicht mit anderen Typen.

| 🔮 LeicaCaptivate                             |                       |             |                                                                         |
|----------------------------------------------|-----------------------|-------------|-------------------------------------------------------------------------|
| 🕤 RTK Verbinden                              |                       | ①     15:42 | F1 F2 F3 F4 F5 F6                                                       |
| RTK Dienst Angaben eingeben                  |                       |             |                                                                         |
| RTK Dienst mit Vernetzung<br>(MAX, FKP, VRS) |                       |             |                                                                         |
| Тур                                          | MAX                   | $\vee$      |                                                                         |
| Position zum Dienst senden (GGA)             | <ul> <li>✓</li> </ul> |             |                                                                         |
| Benutzername senden                          |                       |             | - 0 0<br>PIFB F9 F10 F11 F12 -<br>CWERTYUIOP<br>TASDEGHJKL<br>ZXOV BNM. |
| Zurück                                       |                       | Weiter      |                                                                         |

Mit F1-Weiter bestätigen.

Wählen Sie das Korrekturdatenformat **RTCM v3** aus und aktivieren Sie, **Transformationsparameter von RTCM Daten verwenden**.

Hinweis: wenn Sie bei jeder Verbindung vom Dienst benachrichtigt werden wollen, setzen Sie ein Häkchen bei "Nachricht des Dienstes nutzen…".

| 🔮 LeicaCaptivate                                 |                      |           |                   |
|--------------------------------------------------|----------------------|-----------|-------------------|
| └ RTK Verbinden                                  |                      | (1) 15:42 | F1 F2 F3 F4 F5 F6 |
| RTK Verbindungsdaten eingeben                    |                      |           |                   |
| Empfänger der Basisstation                       | Automatisch erkennen | $\sim$    |                   |
| Antenne der Basisstation                         | Automatisch erkennen | $\sim$    | Fn + q -          |
| RTK Basisstation hat eine<br>einzigartige Nummer |                      |           |                   |
| Transformationsparameter vom RTK<br>Dienst       |                      |           | + - 0             |
| Nachricht des Dienstes nutzen                    | ✓                    |           | CWERTYUIOP        |
| Verhalten                                        | Nur Anzeigen         | $\sim$    | ZXĊV BŇM.         |
| Zurück                                           |                      | Weiter    |                   |

Mit 2mal F1-Weiter gelangen Sie in **RTK Verbindung Status**.

Sind alle Vorgaben erfüllt, wird dies durch die Häkchen symbolisiert und es erscheint die Meldung: **Koordinatensystem/Transformation empfangen**.

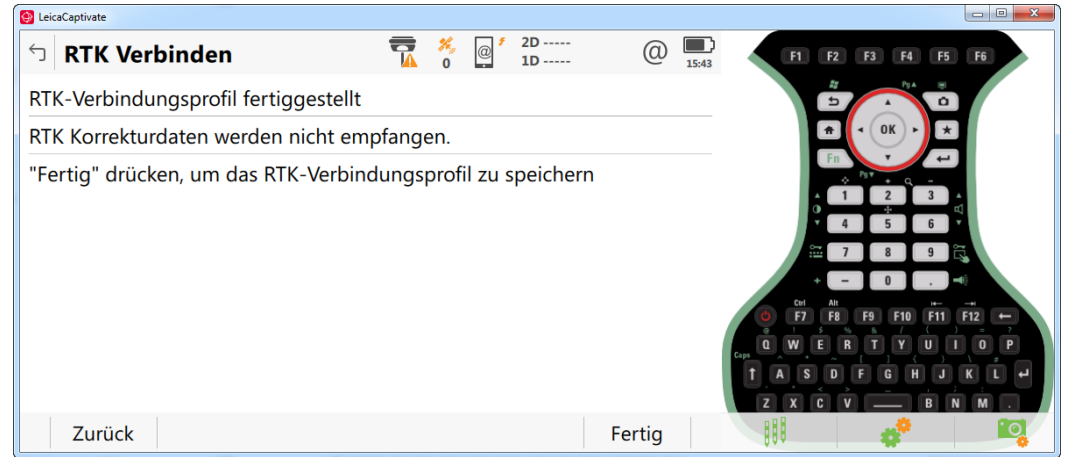

Mit F1-Weiter bestätigen.

#### Anmerkungen:

- Dieses Menü lässt sich jederzeit aufrufen, in dem Sie auf die Telefonicon in der Statuszeile klicken und den Reiter "Verbindungen" auswählen.
- Es wird empfohlen eine Gegenüberstellung der auf einem Kontrollpunkt ermittelten und den für diesen Punkt gültigen lokalen Sollkoordinaten vorzunehmen.

## 3. Allgemeine Einstellungen

Nehmen Sie abschließend folgende Konfiguration vor:

Einstellungen, Verbindungen.., Weitere Verbindungen, Zeile **CS Internet** markieren und Einstellen drücken, Reiter: **Erweitert**:

| S LeicaCaptivate               |             |          |                          |
|--------------------------------|-------------|----------|--------------------------|
| ່ງ GPRS/Internet Verbindung    | 2D<br>0 1D  | @ 11:31  | F1 F2 F3 F4 F5 F6        |
| GPRS Details PIN/PUK Erweitert |             |          |                          |
| NetzBaud                       | Autobauding | $\sim$   |                          |
| Transparenter Modus            | ✓           |          |                          |
| UMTS verwenden falls verfügbar |             |          |                          |
| Mobilfunknetz manuell wählen   | ✓           |          | + - 0 i                  |
| Aktuelle Telefongesellschaft   |             |          | O F7 F8 F9 F10 F11 F12 - |
| Netzwerk ID                    |             |          |                          |
| Net type                       |             |          | TASDEGHJKL<br>ZXCV BNM.  |
| Fn OK                          | Suchen      | Seite Fn |                          |

<u>Hinweis:</u> Nach Abschluss der Arbeiten trennen Sie bitte die Datenverbindung zum Positionierungsdienst aktiv durch drücken der Taste\* und "RTK Korrektur-Stop" oder durch Ausschalten Ihrer Messausrüstung.

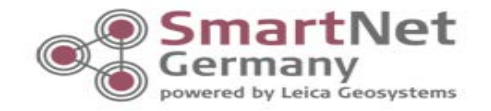

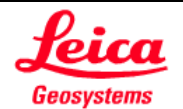